## **CLAVE RSA EN DRAGO CON PUTTY**

Dependiendo de la plataforma utilizada (Windows, Mac o Linux) para conectarse al HPC Drago, los pasos generales a seguir para la generación y uso de una clave RSA están publicados en el Portal Documentación AIC (SGAI)

https://docaic.rstools.csic.es/es/home

Este manual explica los pasos específicos a seguir en este proceso para realizarlo mediante el uso del software PuTTY/PuTTYgen que el usuario debe tener instalado en el PC.

## 1. <u>GENERACION DE LAS CLAVES</u>

El primer paso consiste en generar las claves publica (la que se copia en Drago) y privada (la que el usuario utiliza para identificarse) mediante PuTTYgen. Para ello, abrimos el software y presionamos el botón de "Generate"

| 😴 PuTTY Key Generator                |         |                 | ? ×              |
|--------------------------------------|---------|-----------------|------------------|
| File Key Conversions Help            |         |                 |                  |
| Key<br>No key.                       |         |                 |                  |
| Actions                              |         |                 |                  |
| Generate a public/private key pair   |         |                 | Generate         |
| Load an existing private key file    |         |                 | Load             |
| Save the generated key               |         | Save public key | Save private key |
| Parameters                           |         |                 |                  |
| Type of key to generate:<br>RSA ODSA | O ECDSA | CEdDSA          | 🔿 SSH-1 (RSA)    |
| Number of bits in a generated key:   |         |                 | 2048             |

A continuación, se abrirá una ventana en la que debemos mover el ratón de forma aleatoria para que se vayan generando las claves.

| 😴 PuTTY Key Generator                 |                   |                    | ? ×              |
|---------------------------------------|-------------------|--------------------|------------------|
| File Key Conversions Help             |                   |                    |                  |
| Key                                   |                   |                    |                  |
| Please generate some randomness by mo | ving the mouse ov | er the blank area. |                  |
| 1000000-0-0                           |                   |                    |                  |
|                                       |                   |                    |                  |
|                                       |                   |                    |                  |
|                                       |                   |                    |                  |
|                                       |                   |                    |                  |
|                                       |                   |                    |                  |
|                                       |                   |                    |                  |
|                                       |                   |                    |                  |
| Actions                               |                   |                    |                  |
| Generate a public/private key pair    |                   |                    | Generate         |
| Load an existing private key file     |                   |                    | Load             |
| Save the generated key                |                   | Save public key    | Save private key |
| Parameters                            |                   |                    |                  |
| Type of key to generate:              | ○ FCDSA           |                    | SSH-1 (RSA)      |
| Number of bits in a generated key:    | CEBBOA            | Cabort             | 2048             |

Una vez generadas las claves, que aparecen en el apartado "Key" de la ventana, es necesario exportar ambas claves (pública y privada) a sendos ficheros.

Para guardar la clave publica, pulsamos sobre el botón "Save public key" y guardamos la clave con el nombre de fichero que nos permita reconocerlo.

| 2                             | PuTTY                                                      | Key Gener                                            | ator                            |                                                          |                                                                        |              |                                             |                               | ?                 | × |
|-------------------------------|------------------------------------------------------------|------------------------------------------------------|---------------------------------|----------------------------------------------------------|------------------------------------------------------------------------|--------------|---------------------------------------------|-------------------------------|-------------------|---|
| File                          | Key                                                        | Conversi                                             | ons                             | Help                                                     |                                                                        |              |                                             |                               |                   |   |
| Ke<br>Pu<br>s:<br>A<br>n<br>+ | ey<br>ublic key<br>sh-rsa<br>(AAAB3)<br>HZddyF<br>aZiuiLF1 | y for pasting<br>NzaC1yc2E<br>R/AtTBQ50<br>hdE003zhk | into<br>AAA/<br>a8kr\$<br>BJgtf | OpenSSH aut<br>ADAQABAAAB<br>Mod0g5UgTMx<br>R4B2cfmec1Jt | horized_keys file:<br>BAQCKnJ1CH7S0V<br>MukAnfPGPa<br>Ggox6FERrCf6olwe | VYZE<br>ebn2 | 3mtyZQvBHAGMLzP401L<br>ATXywct9Zepah3VXUfBg | bFMEcQFOsStd<br>1m98+JU2fWdI6 | BiAp Um<br>5xuuuG |   |
| Ka<br>Ka<br>Ka                | ey finger<br>ey comn<br>ey passp<br>onfirm pa              | nprint:<br>nent:<br>ohrase:<br>assphrase:            | ssh+<br>rsa+                    | rsa 2048 SHA<br>xey-20250306                             | 256:/E0s6RLzE+/;                                                       | zZP5         | /nv4e77v+YaMpEZiApeC                        | ChYLmD/ag                     |                   |   |
| Ac<br>Ge<br>Lo<br>Sa          | ctions<br>enerate<br>pad an e<br>ave the                   | a public/pri<br>existing priva<br>generated k        | vate l<br>ate ka<br>key         | key pair<br>:y file                                      |                                                                        |              | Save public key                             | Genera<br>Load<br>Save priva  | te<br>te key      |   |
| Pa<br>Ty<br>N                 | arameter<br>ype of k<br>RSA<br>umber o                     | rs<br>ey to gener<br>f bits in a ge                  | ate:<br>C                       | ) DSA<br>ted key:                                        | ⊖ ECDSA                                                                |              | ⊖ EdDSA                                     | ○ SSH-1<br>2048               | (RSA)             |   |

| 😴 Save public key as:                                                    |                |                            |                          |                 | ×        |
|--------------------------------------------------------------------------|----------------|----------------------------|--------------------------|-----------------|----------|
| $\leftrightarrow$ $\rightarrow$ $\checkmark$ $\uparrow$ $\square$ > Escr | itorio > clave |                            | ~ 0                      | Buscar en clave | م        |
| Organizar 👻 Nueva carpeta                                                |                |                            |                          |                 | ≣ • 😗    |
| A Inicio                                                                 | mbre           | Fecha de modificación      | Тіро                     | Tamaño          |          |
| 🛃 Galería                                                                | Ning           | ún elemento coincide con e | el criterio de búsqueda. |                 |          |
| > 🔊 Nextcloud                                                            |                |                            |                          |                 |          |
| > 📩 OneDrive                                                             |                |                            |                          |                 |          |
|                                                                          |                |                            |                          |                 |          |
| 🛄 Escritorio 🏾 🖈                                                         |                |                            |                          |                 |          |
| 🚽 Downloads 🖈                                                            |                |                            |                          |                 |          |
| 📔 Documentos 🖈                                                           |                |                            |                          |                 |          |
| 🔀 Imágenes 🖈                                                             |                |                            |                          |                 |          |
| Nombre: clave_publica                                                    |                |                            |                          |                 | ~        |
| Tipo: All Files (*.*)                                                    |                |                            |                          |                 | ~        |
| ∧ Ocultar carpetas                                                       |                |                            |                          | Guardar         | Cancelar |

Para guardar la clave privada, pulsamos sobre el botón "Save private key"

| 😴 PuTTY Key Generator                                                                                                    | ?                    | $\times$ |
|----------------------------------------------------------------------------------------------------|----------------------|----------|
| File Key Conversions Help                                                                                                    |                      |          |
| Key                                                                                                    |                      |          |
| Public key for pasting into OpenSSH authorized_keys file:                                                                                                    |                      |          |
| ssh-rsa<br>AAAAB3NzaC1yc2EAAAADAQABAAABAQCKnJ1CH7S0WYZBmtyZQvBHAGMLzP401LbFMEcQFOsSi<br>nHZddyR/AtTBQ5Oa8kr9bd0g5UgTMxMukAnfPGPa<br>+aZiuiLFndEO03zhkBJgtR4B2cfmec1Jt6gox6FERrCf6olwebn2ATXywct9Zepah3VXUfBgrm98+JU2fWd<br>L5pHJzmalbB                                                                                                    | :dBiApUm<br>165xuuuG | I        |
| Key fingerprint: ssh-rsa 2048 SHA256:/E0s6RLzE+/zZP5/nv4e77v+YaMpEZiApeChYLmD/ag                                                                                                    |                      |          |
| Key comment: rsa-key-20250306                                                                                                    |                      |          |
| Key passphrase:                                                                                                    |                      |          |
| Confirm passphrase:                                                                                                    |                      |          |
| Actions                                                                                                    |                      |          |
| Generate a public/private key pair Gene                                                                                                    | rate                 |          |
| Load an existing private key file                                                                                                    | ad                   |          |
| Save the generated key Save public key Save privately Save privately Save private | vate key             |          |
| Parameters                                                                                                    |                      |          |
| Type of key to generate:<br>● RSA ○ DSA ○ ECDSA ○ EdDSA ○ SSH-                                                                                                    | 1 (RSA)              |          |
| Number of bits in a generated key: 2048                                                                                                    |                      |          |

En este caso, dado que la clave privada únicamente debe tenerla y usarla el usuario que se identifica, se puede proteger mediante una contraseña rellenando el apartado de "Key passphrase" y su réplica "Confirm passphrase".

Hay que tener en cuenta que esta contraseña será necesario introducirla cada vez que se utilice la clave para identificarse por lo que, si estamos en un PC que solo utilizamos nosotros, se puede dejar en blanco. En caso contrario, es recomendable rellenarlo para evitar que otros usuarios se identifiquen en Drago con nuestro

usuario. Si la "Key passphrase" se deja vacía, el programa nos preguntara si queremos seguir sin esa protección.

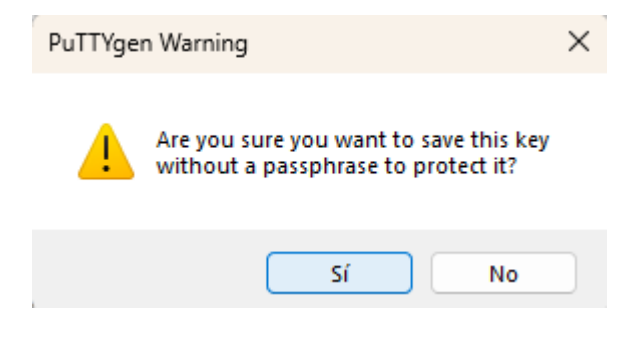

A continuación, guardamos la clave con el nombre de fichero que nos permita reconocerlo.

| 😴 Save private key as:                                                                       |                                                       | ×      |
|----------------------------------------------------------------------------------------------|-------------------------------------------------------|--------|
| $\leftarrow$ $\rightarrow$ $\checkmark$ $\uparrow$ $\bigcirc$ Escritorio $\Rightarrow$ clave | ✓ C Buscar en clave                                   | Q      |
| Organizar 👻 Nueva carpeta                                                                    |                                                       | - ()   |
| ☆ Inicio                                                                                     | Fecha de modificación Tipo Tamaño                     |        |
| 🔁 Galería                                                                                    | Ningún elemento coincide con el criterio de búsqueda. |        |
| > 🔊 Nextcloud                                                                                |                                                       |        |
| > 🛅 OneDrive                                                                                 |                                                       |        |
|                                                                                              |                                                       |        |
| 📒 Escritorio 📌                                                                               |                                                       |        |
| 🛓 Downloads 🖈                                                                                |                                                       |        |
| Documentos *                                                                                 |                                                       |        |
| Nombre: privada                                                                              |                                                       | ~      |
| Tipo: PuTTY Private Key Files (*.ppk)                                                        |                                                       | ~      |
|                                                                                              |                                                       |        |
| ∧ Ocultar carpetas                                                                           | Guardar Ca                                            | ncelar |

## 2. CONFIGURACION DE LA CLAVE EN DRAGO

Una vez disponemos de las claves, es necesario copiar la clave publica en nuestro usuario de Drago. Para ello:

 En nuestro PC, abrimos el fichero con la clave publica que hemos generado con el Notepad y copiamos únicamente la clave (en la imagen, sería lo que está dentro del recuadro rojo)

| Archivo  | Editar   | Ver                                                             |
|----------|----------|-----------------------------------------------------------------|
| BEG      | TN SSH2  | PUBLIC KEY                                                      |
| Comment: | "rsa-ke  |                                                                 |
| AAAAB3Nz | aC1yc2EA | VAAADAQABAAABAQCUXeDYyHne+TZI8uWCau9BLfFXC1mWWyuJ               |
| ht+Xqliw | 1iK2hLd9 | <pre>VXGvLA3Q9a/0xuOspvrLZ78hDR1rBweP20fgBE1GitzKD7FC</pre>     |
| IM1rbfv2 | wCPg2y4t | :VKpgUxvpNbtMkWTLqqsYFAVnq+k21RBwcKbJBDIVWGFw5J1k               |
| +IKvr0TI | DamlPWdb | <pre>&gt;zoP+8UTmaazPk/oCqK6sfns/9NTBUA57xSY1ACqH14cSvW4v</pre> |
| iAFGzPze | A5ti557E | WKzeN2mTK0WmWlqdCB3IoMLyv/Opiv+gu99G6BdneTBqQjK1                |
| Pfr0Kj2K | CQQxsuDS | rE5xMH6f9SE8miBwjH2t7mQ1YFA07h5moPZV                            |
| END      | SSH2 PU  | IRTIC KEA                                                       |

- Iniciamos sesión en Drago
- Nos aseguramos de estar en nuestra carpeta home con el comando

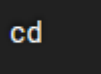

• Ejecutamos el siguiente comando

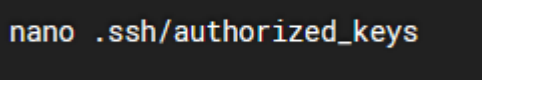

Esto abrirá el fichero "authorized\_keys" si existe. Si no existe, se creará al editarlo y guardarlo.

• En este editor, comenzamos escribiendo una nueva línea con "ssh-rsa" y a continuación, pegamos la clave que previamente hemos copiado

| GNU nano 2.   | 9.8             | p                                | rueba                     |               | Modified   |
|---------------|-----------------|----------------------------------|---------------------------|---------------|------------|
|               |                 |                                  |                           |               |            |
| ssh-rsa AAAAB | 3NzaClyc2EAAAAI | DAQABAAABAQCUX                   | eDYyHne+TZI8u             | WCau9BLfFXC1m | WWyuJ      |
| ht+XqliwliK2h | Ld9VXGvLA3Q9a/( | xuOspvrLZ78hD                    | R1rBweP2OfgBE             | lGitzKD7FC    |            |
| IM1rbfv2wCPg2 | y4tVKpgUxvpNbt1 | 1kWTLqqsYFAVnq                   | +k21RBwcKbJBD             | IVWGFw5J1k    |            |
| +1Kvr0T1Dam1F | WdbzoP+80Tmaaz  | Pk/oCqK6sins/9                   | NTBUA57xSYIAC             | qH14cSvW4v    |            |
| 1AFGZPZEA5t15 | 57EWKZENZMIKUWI | nwiqacB3ioMLyv<br>PriBuil2+7mOlV | /Opiv+gu99G6B             | anersqQJKI    |            |
| FIIONJZACQQXS | ubsteskin6195E  | SMIIDWJH2C/MQII                  | FA07H5III0P2V             |               |            |
|               |                 |                                  |                           |               |            |
|               |                 |                                  |                           |               |            |
|               |                 |                                  |                           |               |            |
|               |                 |                                  |                           |               |            |
|               |                 |                                  |                           |               |            |
|               |                 |                                  |                           |               |            |
|               |                 |                                  |                           |               |            |
|               |                 |                                  |                           |               |            |
|               |                 |                                  |                           |               |            |
|               |                 |                                  |                           |               |            |
|               |                 |                                  |                           |               |            |
|               |                 |                                  |                           |               |            |
| ^G Get Help   | ^0 Write Out ^1 | Where Is ^K                      | Cut Text ^J               | Justify ^C    | Cur Pos    |
| ^X Exit       | ^R Read File ^\ | Replace ^U                       | Uncut Text <sup>^</sup> T | To Spell ^    | Go To Line |

• Eliminamos los saltos de línea para que todo esté en una única línea GNU nano 2.9.8

sh-rsa AAAAB3NzaClyc2EAAAADAQABAAABAQCUXeDYyHne+TZI8uWCau9BLfFXC1mWWyuJht+XqliwliK2hLd9VXGvLA3Q9a/0xuOspvrL

- Guardamos el fichero y salimos del editor.
- Modificamos los permisos del fichero para que solo pueda acceder el propietario mediante el comando

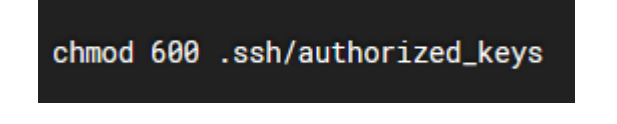

## 3. CONFIGURACION DE LA SESION EN PUTTY

Una vez disponemos de la clave publica en Drago, solo es necesario configurar nuestra sesión en PuTTY para conectarnos. Para ello, abrimos el PuTTY y rellenamos los datos de la sesión.

| 🕵 PuTTY Configuration                                                                              |            |                        |                |           | ?                  | $\times$     |
|----------------------------------------------------------------------------------------------------|------------|------------------------|----------------|-----------|--------------------|--------------|
| Category:                                                                                          |            |                        |                |           |                    |              |
| E. Session                                                                                         |            | Basic option           | s for your Pu  | TTY ses   | sion               |              |
| i Logging<br>⊡ Terminal                                                                            | Specify th | e destination          | n you want to  | connec    | t to               |              |
| Keyboard<br>Bell                                                                                   | drago.csi  | ie (or iP add<br>ic.es | ress)          |           | 22                 |              |
| Features                                                                                           | Connectio  | on type:               |                |           |                    |              |
| Window Appearance                                                                                  | O SSH      | ⊖ Serial               | Other:         | Telnet    |                    | ~            |
| Behaviour Translation Translation Selection Colours Connection Data Proxy SSH Serial Telnet Rlogin | Load, sav  | e or delete a          | i stored sessi | on        | Loa<br>Sav<br>Dele | d<br>e<br>te |
| SUPDUP                                                                                             | Close win  | dow on exit:<br>s ONev | er 🔾 On        | ly on cle | ean exit           |              |
|                                                                                                    |            |                        |                |           |                    |              |
| About Help                                                                                         |            |                        | Open           |           | Cano               | el           |

Configuramos la clave privada, seleccionando "Connection / SSH / Auth / Credentials" en la ventana de "Category"

| RuTTY Configuration                                                                                                    |                                                                                                    | ?            | $\times$ |
|----------------------------------------------------------------------------------------------------|----------------------------------------------------------------------------------------------------|--------------|----------|
| Putty Configuration  Category:       Keyboard     Bell     Features      Window     Appearance     Behaviour     Translation     Selection     Colours     Connection     Data     Proxy     SSH     Kex     Host keys     Cipher     Auth     Credentials    GSSAPI    TTY    X11 | Credentials to authenticate with<br>Public-key authentication<br>Private key file for authentication:<br>C:\Users\Dell\Desktop\clave\clave_pr<br>Certificate to use with the private key (option<br>Plugin to provide authentication responses<br>Plugin command to run | ?<br>Browse. |          |
| About Help                                                                                                    | Open                                                                                                    | Cancel       |          |

Y pulsamos sobre le boto "Browse" en "Private key file for authenticate". Esto nos permite seleccionar el fichero donde se encuentra almacenada la clave privada.

Una vez seleccionado, volvemos a la pestaña de "Session" y guardamos la configuración de la sesión con un nombre.

| 🕵 PuTTY Configuration |                                         | ? ×        |
|-----------------------|-----------------------------------------|------------|
| Category:             |                                         |            |
| - Session             | Basic options for your PuTTY            | session    |
| Logging               | Specify the destination you want to com | nect to    |
| ]. Terminal           | Host Name (or IP address)               | Port       |
| - Rell                | drago.csic.es                           | 22         |
| Features              | Connection type:                        |            |
| Window                | SSH Serial Other: Tel                   | net 🗸      |
| Behaviour             | Load, save or delete a stored session   |            |
| Translation           | Saved Sessions                          |            |
|                       | usuarioDrago                            |            |
|                       |                                         |            |
| Data                  |                                         | Load       |
| Proxy                 | 1 · · · · · · · · · · · · · · · · · · · | Save       |
| SSH                   |                                         | Delete     |
| Kex                   |                                         | Delete     |
| Host keys             |                                         |            |
|                       | Close window on exit:                   |            |
| Credentials           | Always Never Only on                    | clean exit |
|                       |                                         |            |
| About Help            | Open                                    | Cancel     |

Y pulsamos sobre "Open" para conectarnos a Drago mediante la clave RSA.